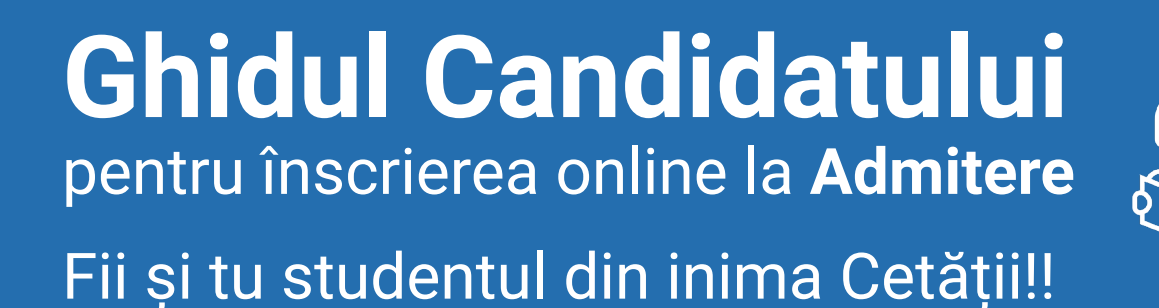

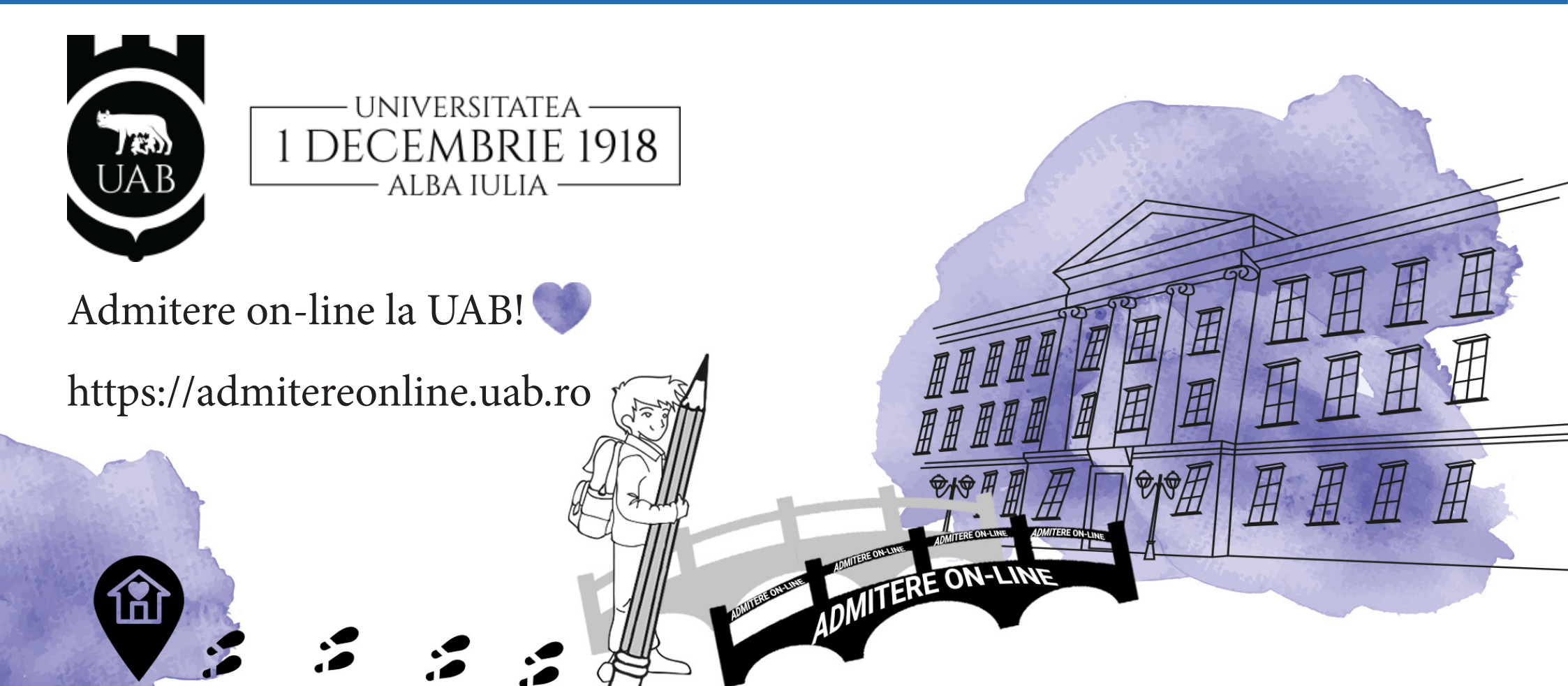

Ø : ≣ :

# Admitere online

Acum totul este mai simplu!

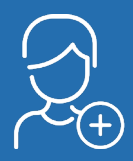

Creezi un cont

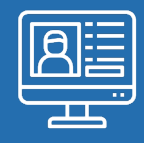

Accesezi platforma

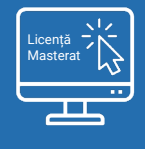

Selectezi sesiunea

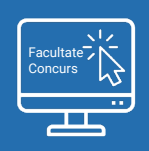

Selectezi facultatea și concursul

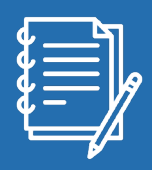

Completezi online fișa de înscriere

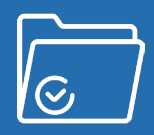

Trimiți dosarul pentru validare

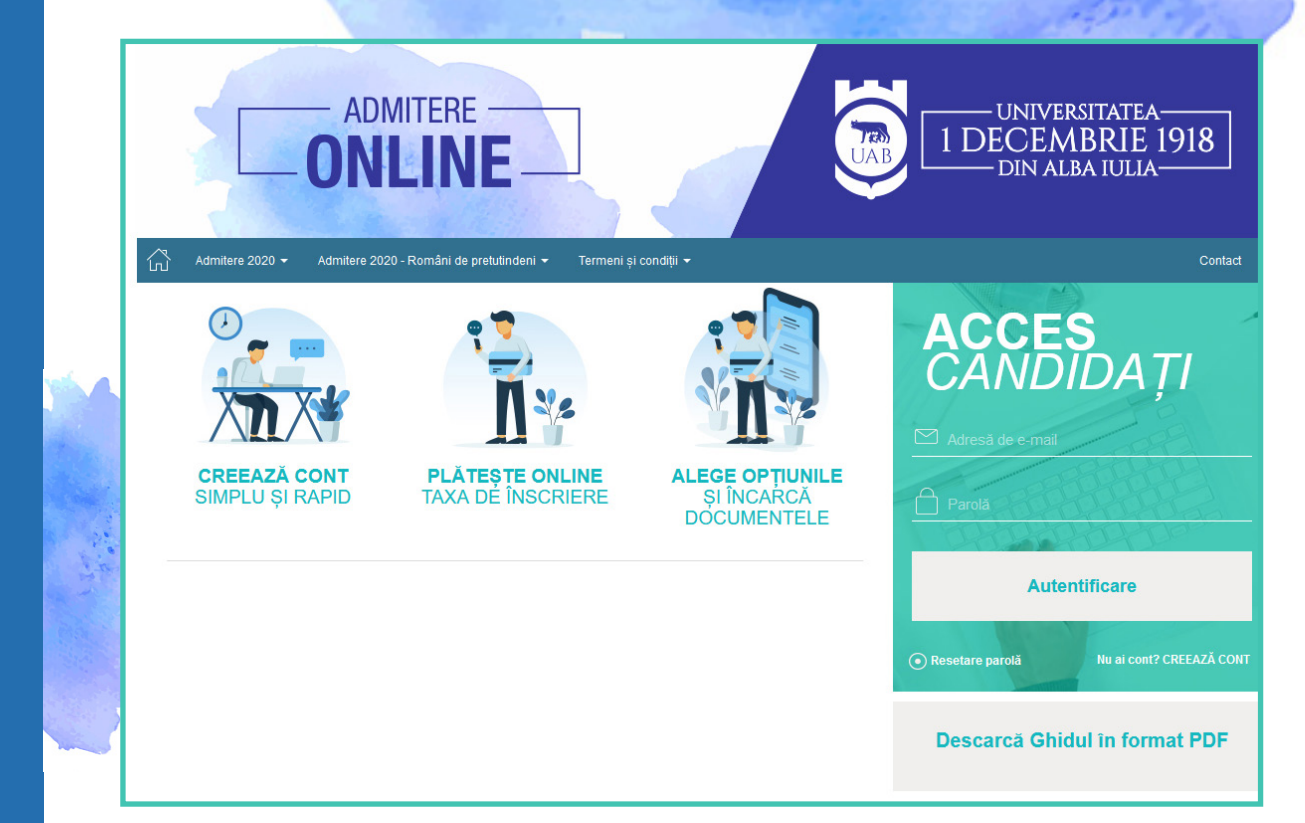

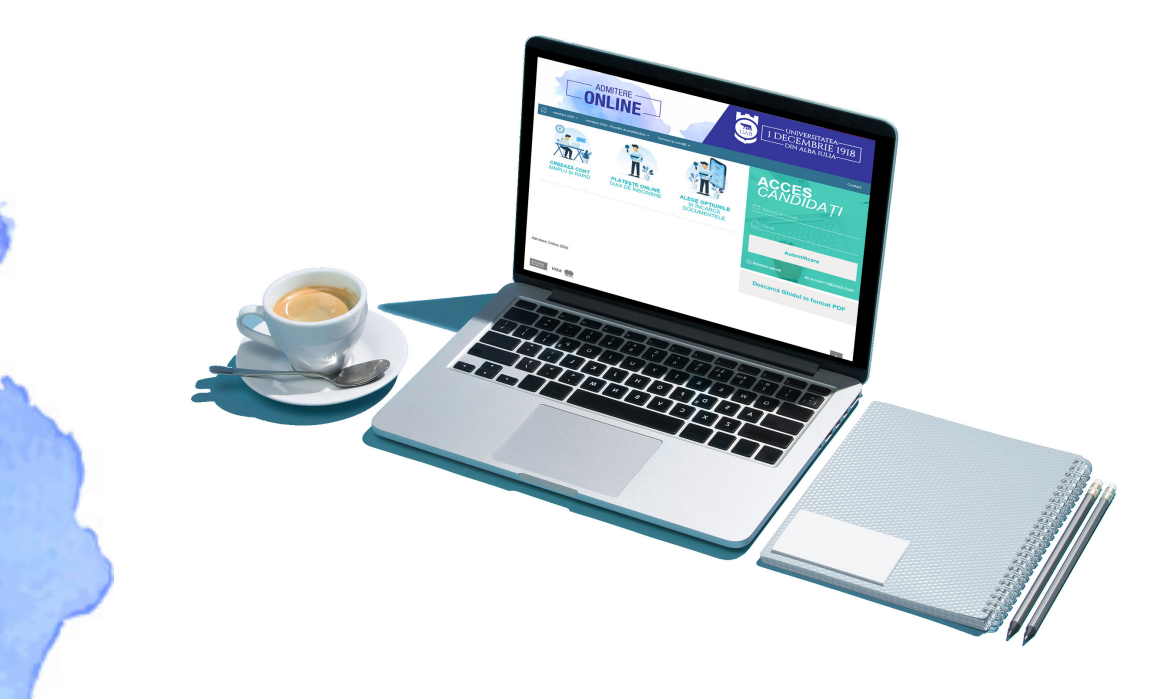

## Competiție, Dinamism, Performanță

### în universitatea din inima Cetății!

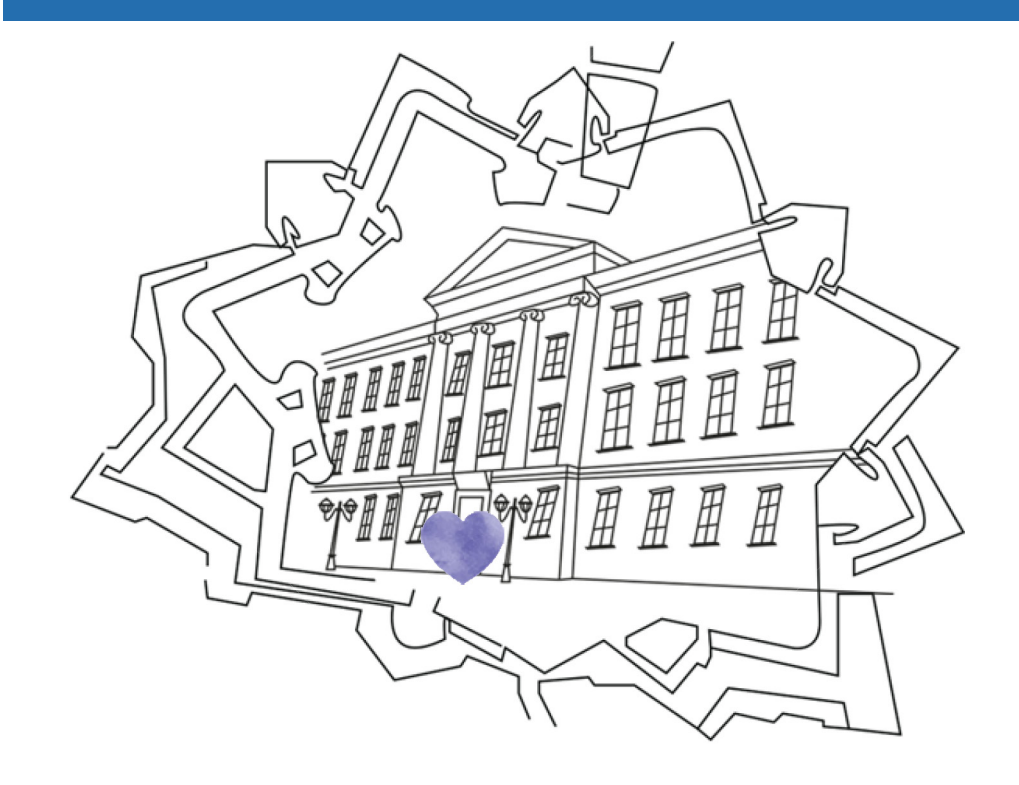

#### Cum voi putea accesa platforma de înscriere online?

Vei putea accesa platforma de înscriere online de pe orice dispozitiv de tip calculator desktop/laptop/tabletă/telefon mobil care are acces la rețeaua Internet și la un browser de navigare updatat (recomandat: Google Chrome).

**INFO** 

#### Care este adresa web a aplicației?

Aplicația este disponibilă online la adresa

https://admitereonline.uab.ro

#### Conexiunea cu site-ul este sigură?

Da. Site-ul https://admitereonline.uab.ro utilizează un sistem de criptare SSL.

#### Cum pot beneficia de o securitate extinsă?

Pentru a beneficia de o securitate extinsă, îți recomandăm:

- să utilizezi conexiuni sigure la rețeaua Internet, evitând conexiunile wireless de tip public;
- să utilizezi un program Antivirus actualizat;
- să utilizezi un sistem de operare licențiat;
- să utilizezi numai programe software licențiate;
- să tastezi adresa platformei direct în câmpul adresă de la browser, evitând accesarea de pagini afișate de motoarele de căutare;
- să verifici existența particulei "https" imediat după ce intri pe site: https://admitereonline.uab.ro

#### Ce vei vedea la adresa https://admitereonline.uab.ro?

La adresa *https://admitereonline.uab.ro* vei avea acces, în primă fază, la informațiile disponibile în zona publică a platformei, informații de tipul: "Cum mă înscriu online?" sau "Calendarul admiterii" etc.

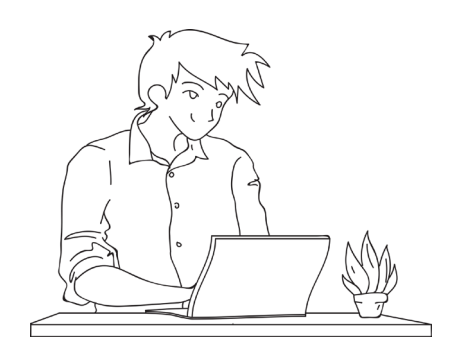

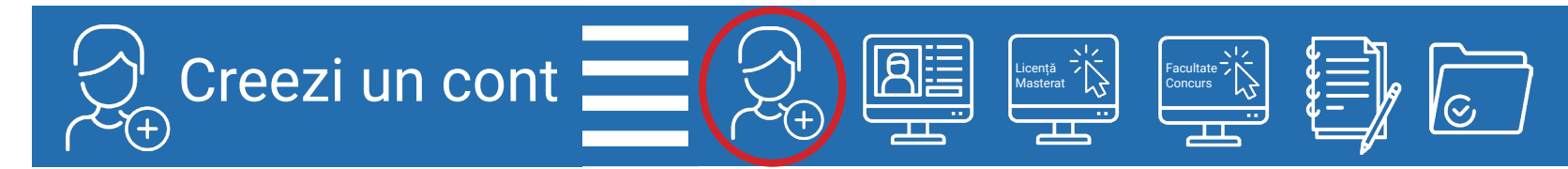

Accesezi adresa web: https://admitereonline.uab.ro
 Îţi creezi un cont de acces în aplicaţie.

Numai utilizatorii care și-au creat un cont la nivelul platformei de admitere online vor putea accesa și depune dosare online.

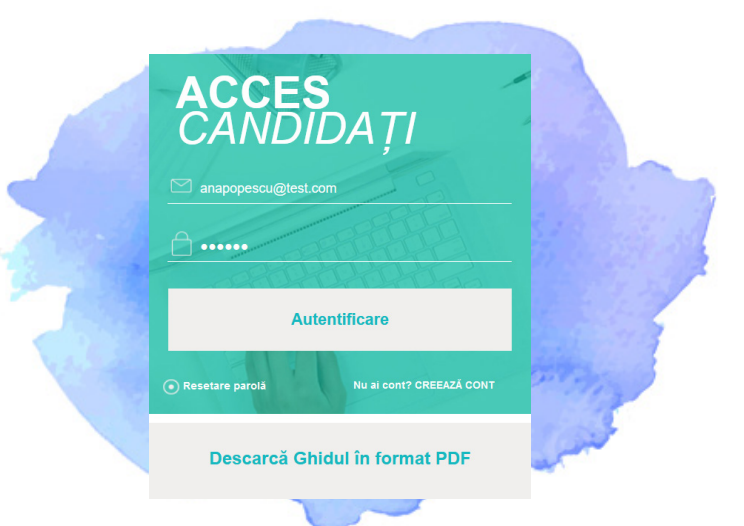

Dai click pe butonul "Creează cont" și apoi completezi informațiile personale solicitate, de tipul nume, prenume și adresă de e-mail validă.

Nu uita să transcrii codul Captcha afișat în imagine.

Codul Captcha este acel cod simplu format din litere și cifre care previne crearea automată de conturi în scop malițios.

Altfel spus, ne asigurăm că persoana care creează contul este un candidat.

#### Formularul pentru crearea contului

|   | Creează un                   | i cont nou                                                     |            |                                                                                                    |
|---|------------------------------|----------------------------------------------------------------|------------|----------------------------------------------------------------------------------------------------|
|   | Nume*                        | ANA                                                            | ∢?         | Selection of the selection of the select |
|   | Prenume*                     | POPESCU                                                        | ∢?         | and the stand the                                                                                                    |
|   | E-mail*                      | anapopescu@test.com                                            | ∢?         | The second states and                                                                                                    |
|   | Telefon mobil personal *     | 070000000                                                      | ∢?         | a train & and all                                                                                                    |
|   | Parola*                      |                                                                | ∢?         | A STATE AND A STATE                                                                                                    |
|   | Repetă parola*               |                                                                | ∢?         |                                                                                                    |
| Y | Scrie codul                  | actorez [Generează o imagine nouă]                             | ?          |                                                                                                    |
|   | Scrie textul din<br>imagine* | aepde2                                                         | <b>√</b> ? | THE REAL PROPERTY.                                                                                                    |
|   |                              | Sunt de acord cu termenii si conditiile creării unui cont nou* | ~          |                                                                                                    |
|   |                              | Anulează Înscrie                                               |            |                                                                                                    |
|   |                              |                                                                |            |                                                                                                    |

După ce dai click pe butonul "Înscrie" din formular, aplicația îți trimite automat un mesaj către adresa de e-mail declarată.

Tot ce trebuie să faci este să intri în contul tău de e-mail, să citești mesajul pe care l-ai primit din aplicație și să dai click pe link-ul care validează accesul la cont.

#### ANA,

Am primit cererea ta de înregistrare a contului pe portalul de admitere al Universității "1 Decembrie 1918" din Alba Iulia Pentru activarea contului, te rugăm să dai click pe acest link Îți mulțumim.

#### Cu drag,

Echipa de Admitere a Universității "1 Decembrie 1918" din Alba Iulia

Această modalitate de activare are drept scop verificarea adresei de email a candidatului, unde, ulterior, va primi informații din partea comisiei de admitere privitor la dosarul/dosarele depuse.

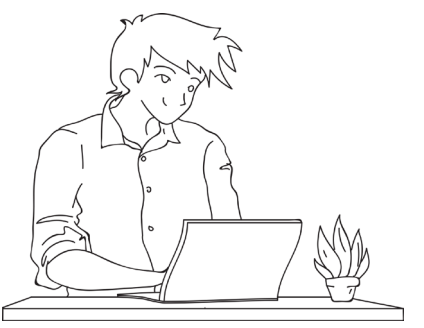

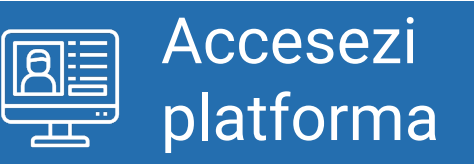

După activarea contului, se accesează platforma de admitere online, pentru depunerea dosarelor de concurs, completând credențialele declarate în momentul creării contului (adresă de email și parolă declarată).

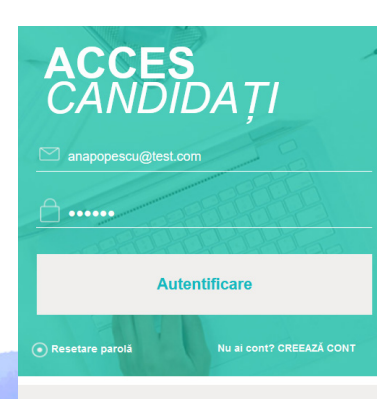

Dupa accesarea platformei de Admitere online, poti incepe inscrierea folosind butonul "Înscriere la concurs nou", din meniul aflat în partea dreaptă a paginii..

Descarcă Ghidul în format PDF

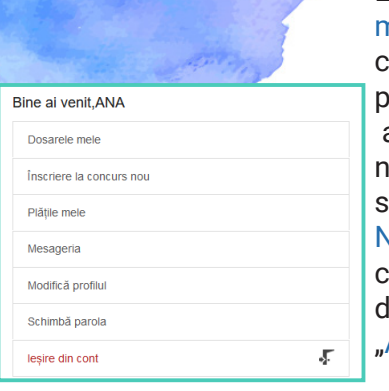

La accesarea opțiunii "Dosarele mele", sistemul va afișa dosarele create de către candidat pe platforma de înscriere online la admitere. Inițial, candidatul neavând niciun dosar creat, sistemul afișează mesajul: "Atentie! Nu aveți dosare înscrise în cont.", cu posibilitatea creării unui prim dosar, prin apelarea butonului: "Adaugă dosarul tău".

#### Alege sesiunea de admitere

Alege

Sesiunea de

admitere

Toate datele se vor completa, cu diacritice, așa cum sunt scrise în documentele specifice (ex. carte de identitate și alte documente). Dacă datele tale personale conțin diacritice, atunci completarea în aplicație se va face tot cu diacritice.

Selectezi

sesiunea

In calitate de candidat, declar că îmi asum responsabilitatea sub sancțiunea faisului în declaraţii prevăzut de Codul Penai cu privire la autenciciatea și corespondența dintre documentele digilale/scanate încărcate pe platerima de Admitere online și cele originale. \* Pentru a putea continua înscrierea, trebuie as faci această declarație de asumare a responsabilității. Îmulturimi pentru Intelegene.

- În perioada înscrierii declar pe propria răspundere că am luat la cunoştință şi am înțeles prevederile "Regulamentului privind organizarea şi desfăşurarea admiterii la ciclui de studii universitare de licență, masterat şi doctoră".
- In perioada înscrierii iau la cunoştinţă faptul că, în situația în care sunt declarat admis, am obligația de a depune la încheierea contractului de studi, toate documentele necesare, în conformitare cu prevederile "Regulamentul privind organizarea şi desfăşurarea admiterii la ciclul de studii universitare de licenţă, masterat şi doctorat".
- În perioada înscrierii toate plățile efectuate pentru finalizarea sesiunii de admitere la Universitate sunt nereturnabile. •

INIVERSITATEA 1 DECEMBRIE 1918" DIN ALBA II II A vă informează prin prezente despre prelucrarea datelor dumneavoastră personale si drepturile pe care le aveti în conformitate cu REGULAMENTUL (UE) 2016/679 al Parlamentului European și al Consiliului din 27 aprilie 2016 (denumit în continuare GDPR). Categoriile de date personale prelucrate de către Universitatea "1 Decembrie 1918" din Alba Iulia: date personale de ide cu caracter personal privind familia, date cu caracter personal privind starea socială specială date cu caracter personal privind educația, date cu caracter personal privind sănătatea, imaginea, vocea, înregistrările video ale persoanelor fizice si adresa IP. Scopurile în care sunt prelucrate datele cu caracter personal, precum si temeiul juridic al prelucrării sunt următoarele; persoana vizată si-a dat consimtământul pentru prelucrarea datelor sale cu caracter personal; prelucrarea este necesară pentru executarea unui contract la care persoana vizată este parte sau pentru a face demersuri la cererea persoanei vizate înainte d incheierea unui contract; prelucrarea este necesară în vederea îndeplinirii unei obligații legale care îi revine Operatorului. Prelucrarea este necesară în scop educațional, în scopul înscrierii în învățământul superior, executării contractelor și a raporturilor juridice specifice procesului de învătământ, raportare în bazele de date UMS, RMUR, pentru activitătile necesare în vederea îndeplinirii scopului pentru care instituția a fost creată, fiind folosite și pentru analize. prelucrări statistice și arhivare, comunicări sau raportări către autoritățile, instituțiile sau agențiile de stat abilitate, în vederea îndeplinirii unei obligații legale care îi revine operatorului solutionarea petitiilor, solicitărilor și a potentialelor litigii, în interesul legitim al Universității pentru recuperarea creantelor, asigurarea măsurilor de securitate. Perioada pentru care vor fi ocate datele cu caracter personal este până la expirarea termenelor de arhivare legale Regulamentul mentionat conferă mai multe drenturi persoanelor cărora li se prelucrează datele cu caracter personal: "Dreptul de acces", "Dreptul la rectificare", Dreptul la ştergerea datelor ("dreptul de a fi uitat"), "obligatia operatorului de notificare privind rectificarea sa stergerea datelor cu caracter personal, "Dreptul la restricționarea prelucrării", "Dreptul la ortabilitatea datelor", "Dreptul de a se opune", "persoana vizată are dre \*

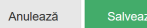

Îți alegi din listă Sesiunea de Licență sau de Master la care vrei să te înscrii și îți asumi declarațiile pe proprie răspundere privind

datele completate pe platformă.

Vizualizezi și bifezi declarațiile inițiale prin care îți asumi corectitudinea, completitudinea și conformitatea informațiilor pe care le vei declara online pe platformă, nota de informare privind prelucrarea datelor cu caracter personal, precum si condițiile impuse în Metodologia de Admitere.

Acesta este un pas obligatoriu, fără de care nu poți continua înscrierea la admitere pe platforma online. Declarațiile trebuie bifate, în caz contrar, sistemul afișează un mesaj de avertizare privind imposibilitatea continuării înscrierii.

După bifarea și salvarea declarațiilor pe proprie răspundere sistemul va deschide fereastra pentru selectarea facultăților ce intră în concurs în sesiunea selectată.

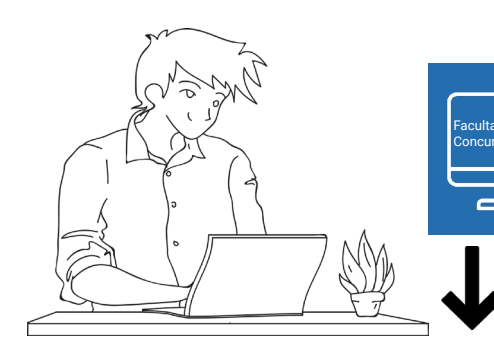

## Selectezi facultatea

## Îţi alegi Facultatea şi Concursul la care vrei să te înscrii.

Numai utilizatorii care și-au creat un cont la nivelul platformei de admitere online vor putea accesa și depune dosare online.

|                      | and the seattle and                               |   |   |
|----------------------|---------------------------------------------------|---|---|
| Alege Facu           | Itatea si Concursul la care doresti sa te inscrii |   |   |
| Alege<br>Facultatea* | Facultatea de Științe Exacte și Inginerești       | ~ | ? |
| Alege concurs        | ul pentru care sa incepi inscrierea               |   |   |
|                      | Licență - Științe Exacte și Inginerești           |   |   |
| -                    |                                                   |   |   |

#### Atenție!

Dacă dorești să te înscrii la mai multe facultăți/concursuri, trebuie să depui câte un dosar electronic pentru fiecare dintre acestea.

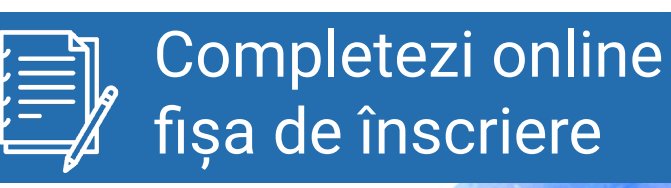

După selectarea concursului, ai acces la Fișa de Înscriere Online, care îți permite completarea informațiilor în mai mulți pași:

Licență Masterat

Vei completa un prim set de detalii personale: nume, prenume candidat, prenumele tatălui, CNP, nr. de telefon, adresă de e-mail.

|                          | , <u>-</u>                                             |            |
|--------------------------|--------------------------------------------------------|------------|
| Pas 1 🔿 Pa               | is 2 🗰 Pas 3 🗰 Pas 4 📫 Pas 5 📫 Pas 6 🗰 Pas 7 🗰 Pas 8 = | Trimite    |
|                          |                                                        |            |
| Pasul 1. Îr              | scriere dosar - Date personale principale              |            |
| No. of the state         |                                                        |            |
| familie din actul        | POPESCU                                                |            |
| de identitate*           |                                                        |            |
| Numele de<br>familie din | POPESCU                                                | <b>v</b> ( |
| certificatul de          |                                                        |            |
| naștere *                |                                                        |            |
| Prenume *                | ANA                                                    | <b>v</b> ( |
| Prenumele                | DUMITRU                                                |            |
| tatālui *                |                                                        |            |
| Prenumele                | ELENA                                                  | -          |
| mamei *                  |                                                        |            |
| Codul numeric            | 20000000000                                            | <b>v</b> ( |
| act identitate           |                                                        |            |
| pentru straini): *       |                                                        |            |
|                          | Nu am CNP românesc, sunt cetățean străin               |            |
| Telefon mobil            | 070000000                                              | -          |
| personal*                |                                                        |            |
| E-mail personal*         | anapopescu@test.com                                    | - (        |
|                          |                                                        |            |

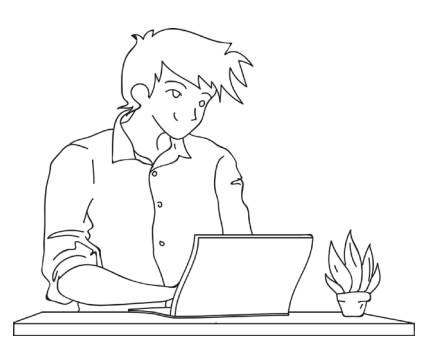

### Completezi online fișa de înscriere

Aici vei completa alte detalii personale: adresa de domiciliu stabil; informații despre locul nașterii; informații despre data nașterii (extrasă din CNP dacă este cetățean român); informații despre actul de identitate (tip act de identitate, data eliberare/data expirare, serie, număr).

| Facultate: Faculta<br>Concurs: Licență | Facultate: Facultatea de Științe Exacte și Inginerești<br>Concurs: Licență - Științe Exacte și Inginerești                     |            |  |  |  |  |
|----------------------------------------|----------------------------------------------------------------------------------------------------|------------|--|--|--|--|
| Pas 1 → Pas<br>Pasul 2. Înse           | Pas 1 → Pas 2 → Pas 3 → Pas 4 → Pas 5 → Pas 6 → Pas 7 → Pas 8 → Trimite Pasul 2. Înscriere dosar - Date personale și domiciliu |            |  |  |  |  |
| Detalii naștere                        |                                                                                                    |            |  |  |  |  |
| Data nașterii*                         | 30-10-2002                                                                                                    | ∢?         |  |  |  |  |
| Ţara *                                 | România                                                                                                    | ?          |  |  |  |  |
| Județ*                                 | Alba                                                                                                    | ?          |  |  |  |  |
| Localitate *                           | ALBA IULIA *                                                                                                    | ?          |  |  |  |  |
| Domiciliu                              |                                                                                                    |            |  |  |  |  |
| Ţara*                                  | România                                                                                                    | ?          |  |  |  |  |
| Județ*                                 | Alba                                                                                                    | ?          |  |  |  |  |
| Localitate *                           | ALBA IULIA 👻                                                                                                    | ?          |  |  |  |  |
| Strada*                                | B.P. HAŞDEU                                                                                                    | <b>~</b> ? |  |  |  |  |
|                                        | Daca esti student strain, neavand domiciliul in Romania, te rugam specifica si orasul, si<br>denumirea strazii                 |            |  |  |  |  |
| Numărul                                | 12                                                                                                    | ?          |  |  |  |  |

| Tipul                          | O Pasaport                                         | ∢?          |
|--------------------------------|----------------------------------------------------|-------------|
| documentului<br>de identitate* | C.I. (carte de identitate)                         |             |
|                                | O C.I. Provizorie (carte de identitate provizorie) |             |
|                                | O Alt document                                     |             |
| Serie*                         | AX                                                 | ∢?          |
| Număr*                         | 123456                                             | ∢?          |
| Eliberat de:*                  | SPCLEP ALBA IULIA                                  | ∢?          |
| Data eliberării: *             | 30-10-2016                                         | ■ √?        |
| Data expirării:*               | 30-10-2026                                         | <b>≡</b> √? |
|                                |                                                    |             |
|                                | Anulează Salvează și mergi la Pasul 3.             |             |

Licență Masterat

Facultate Concurs

#### Important!

Aplicația nu îți va permite să continui înscrierea dacă actul de identitate declarat nu se află în perioada de valabilitate.

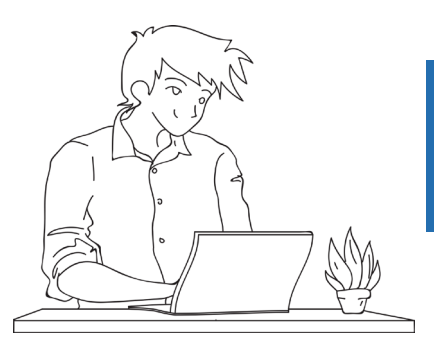

Facultate: Facultatea de Științe Exacte și Inginerești Concurs: Licență - Științe Exacte și Inginerești

### Completezi online fișa de înscriere

3 La acest pas vei completa detalii personale privind starea civilă, informații despre situații speciale/cazuri sociale (orfan de 1 părinte, orfan de ambii părinții, provenit din case de copii, provenit din familie monoparentă, persoană cu dizabilități) etc.

it Sunt\* 
Absolvent de liceu
Student / masterand alta universitate
Student / masterand universitate
Absolvent studii universitare / studii de master
Părinți/Reprezentanți legali

O Da

Nu

Parinti cadre didactice\*

Licență Masterat

Facultate Concurs

(?)

,?

?

?

**~**?

(?)

|                                         | , - ,                                                          |                 |      | Numele compl                      | et al    | POPES        | CU DUMITRU               |
|-----------------------------------------|----------------------------------------------------------------|-----------------|------|-----------------------------------|----------|--------------|--------------------------|
| Pas 1 🔿 Pas 2 🔿                         | Pas 3 🔿 Pas 4 🏟 Pas 5 🌩 Pas 6 🌩 Pas 7 🌩                        | Pas 8 🌩 Trimite |      | le                                | gal 1    |              |                          |
|                                         |                                                                |                 |      | Numele compl<br>Mamei/Reprezentar | let al   | POPES        | CU ELENA                 |
| Pasul 3. Înscriere                      | e dosar - Alte detalii                                         |                 |      | le                                | gal 2    |              |                          |
| Categoria localității<br>domiciliului:* | Urban                                                          | <b>√</b> ?      |      | Limba străină pe care v           | vrei 💿   | ) Engleza    |                          |
|                                         | O Rural                                                        |                 |      | să o studiezi în faculta          | te*<br>C | ) Franceza   |                          |
| Sexul*                                  | ⊖ Feminin                                                      | ?               |      |                                   | С        | ) Germana    |                          |
|                                         | Masculin                                                       |                 |      |                                   | С        | ) Italiana   |                          |
| Cetățenia*                              | Română                                                         | ~ ?             |      |                                   | С        | ) Spaniola   |                          |
| Etnict                                  |                                                                |                 |      | Am aflat despre admitere          | din      | ] Site-ul un | iversitatii              |
| Luid                                    | roman                                                          | ¥               |      |                                   |          | ] Presa      |                          |
| Starea civilă*                          | Necăsătorit                                                    | <b>√</b> ?      |      |                                   |          | ] Presa onl  | line                     |
|                                         | O Căsătorit                                                    |                 |      |                                   |          | ] Social Me  | dia (Tacebook, youlube)  |
|                                         | O Divorțat                                                     | 53              | Rot. |                                   |          |              |                          |
|                                         | ⊖ Văduv                                                        |                 | 30   |                                   |          | 1 Liceu      |                          |
| Situații speciale                       | <ul> <li>Orfan (de un părinte sau de ambii părinți)</li> </ul> | ?               |      |                                   |          | ] Brosuri    |                          |
|                                         | Provenit din case de copii                                     |                 |      |                                   |          | ] Alte surse | e                        |
|                                         | Provenit din familie monoparentală                             |                 |      |                                   |          |              |                          |
|                                         | Persoană cu dizabilități                                       |                 |      |                                   | Anulea   | ază          | Salvează și mergi la Pas |
|                                         |                                                                |                 |      |                                   |          |              |                          |

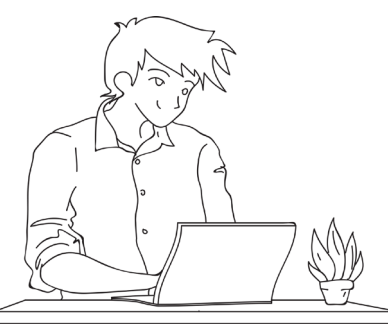

# Completezi online

| Facultate: Faculta<br>Concurs: Licență             | ıtea de Ştiinţe Exacte şi Inginereşti<br>- Ştiinţe Exacte şi Inginereşti                                                                               |            |
|----------------------------------------------------|----------------------------------------------------------------------------------------------------|------------|
| Pas 1 🔶 Pas :                                      | 2 → Pas 3 → Pas 4 → Pas 5 → Pas 6 → Pas 7 → Pas 8 →                                                                                                    | Trimite    |
| Pasul 4. Înse                                      | criere dosar - Studii                                                                                                    |            |
| Olimpic/Premiat conc                               | sursuri 💿 Nu                                                                                                    | <b>~</b> ? |
| nationale sau internat<br>organizate in dor<br>apl | ionale O Da<br>neniul O Da<br>icarii*                                                                                                    |            |
| Solicit repartizar                                 | re la 2 💿 Nu                                                                                                    | <b>~</b> ? |
| dor                                                | nenii* O Da                                                                                                    |            |
| Absolvent (lic<br>promoției cur                    | seu) al 💿 Da                                                                                                    | <b>√</b> ? |
|                                                    | U NU                                                                                                    |            |
| Medie bacalau                                      | s.12                                                                                                    | <b>√</b> ? |
| Studii preuniver                                   | sitare                                                                                                    |            |
| Anul absolvirii*                                   | 2020 *                                                                                                    | ?          |
| Tara*                                              | România *                                                                                                    | (?)        |
| ludet*                                             |                                                                                                    | 0          |
| ouusi                                              | Alba                                                                                                    | •          |
| Localitatea*                                       | ALBA IULIA *                                                                                                    | 0          |
| Instituția<br>absolvită *                          | COLEGIUL ECONOMIC "DIONISIE POP MARTIAN" ALBA IULIA * Daca ai completat corect anul absolvirii tara. liceut si localitatea dar nu exista liceut tau in | (?)        |
|                                                    | lista, scrie numele liceului tau in sectiunea "Alte mentiuni" de mai jos                                                                               |            |
| Liceul absolvit<br>(text)                          | LICEUL ABSOLVIT (TEXT)                                                                                                    | ?          |
| Profilul /                                         | Servicii *                                                                                                    | ?          |
| Domeniul*                                          |                                                                                                    | 0          |
| specializarea "                                    | Economic *                                                                                                    | •          |
| Durata studiilor<br>(ani)*                         | 4                                                                                                    | (?)        |
|                                                    |                                                                                                    |            |

| Tipul diplomei/                       | Diplomă de bacalaureat                              | • (? |
|---------------------------------------|-----------------------------------------------------|------|
| Adeverintei de<br>absolvire liceu*    | - ,                                                 |      |
| Seria diplomei                        | DP                                                  | </th |
| Numărul<br>diplomei *                 | 123456                                              | ?    |
| Nr. foaie<br>matricolă                | 123456                                              | </th |
| Anul emiterii<br>diplomei *           | 2020                                                | • ?  |
| Ţara emintenta<br>(diploma) *         | România                                             | •    |
| Judeţ emintent<br>(diploma) *         | Alba                                                | •    |
| Localitate<br>emintenta<br>(diploma)* | ALBA IULIA                                          | •    |
| Diploma a fost<br>emisă de*           | COLEGIUL ECONOMIC "DIONISIE POP MARTIAN" ALBA IULIA | •    |
| Liceul emitent<br>(text)              | LICEUL EMITENT (TEXT)                               | (?   |
|                                       |                                                     |      |
|                                       | Anulează Salvează și mergi la Pasul 5.              |      |

În cazul în care instituția emitentă a diplomei nu îți apare în listă, trebuie să alegi opțiunea "nu apare în listă" și vei putea completa denumirea instituției.

Dacă la Pasul 3 ai bifat "Student la Universitatea "1 Decembrie 1918" din Alba Iulia / "Student la altă Universitate" / "Absolvent de studii universitare" atunci va trebui să completezi detaliile studiilor universitare în curs sau absolvite.

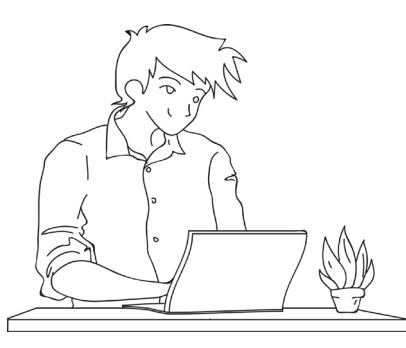

### Completezi online fișa de înscriere

După ce ai terminat de completat datele personale, urmează să îți alegi opțiunile.

La acest pas vei selecta domeniile și programele de studiu la care vrei să te înscrii, precum și tipul de loc pentru care candidezi.

|   | Facultate: Facultatea de Științe Economice<br>Concurs: Licență - Științe Economice |
|---|------------------------------------------------------------------------------------|
|   | Pas 1 ➡ Pas 2 ➡ Pas 3 ➡ Pas 4 ➡ Pas 5 ➡ Pas 6 ➡ Pas 7 ➡ Pas 8 ➡ Trimite            |
|   | Pas 5. Înscriere dosar - Optiuni                                                   |
|   | Valoarea totală a dosarului tău: 150 RON                                           |
|   | Selectie optiuni Info probe concurs                                                |
|   | Selecteaza optiunile in ordinea preferintei:                                       |
|   | Administrarea afacerilor                                                           |
|   | Administrarea afacerilor / Zi                                                      |
| 1 | Roman bugetat Prioritate 1                                                         |
|   | Roman cu taxa Prioritate 2                                                         |
|   | Român bugetat liceu mediul rural                                                   |
|   | Economia comerçului, turismului și serviciilor / Zi                                |
|   | Roman bugetat Prioritate 3                                                         |
|   | Roman cu taxa Prioritate 4                                                         |
|   | Roman buget - protectie sociala                                                    |
|   | Administrarea afacerilor / ID                                                      |
|   |                                                                                    |
|   | Economia comertului, turismului si serviciilor / ID                                |
|   | Roman cu taxa                                                                      |
|   | Administrarea afacerilor (în limba engleză) / Zl                                   |
|   | Roman bugetat                                                                      |
|   | Roman cu taxa                                                                      |
|   | Finanțe                                                                            |
|   | Finanțe și bănci / Zl                                                              |
|   | Common Bugetat                                                                     |
|   | Roman cu taxa                                                                      |
|   | Român bugetat liceu mediul rural                                                   |

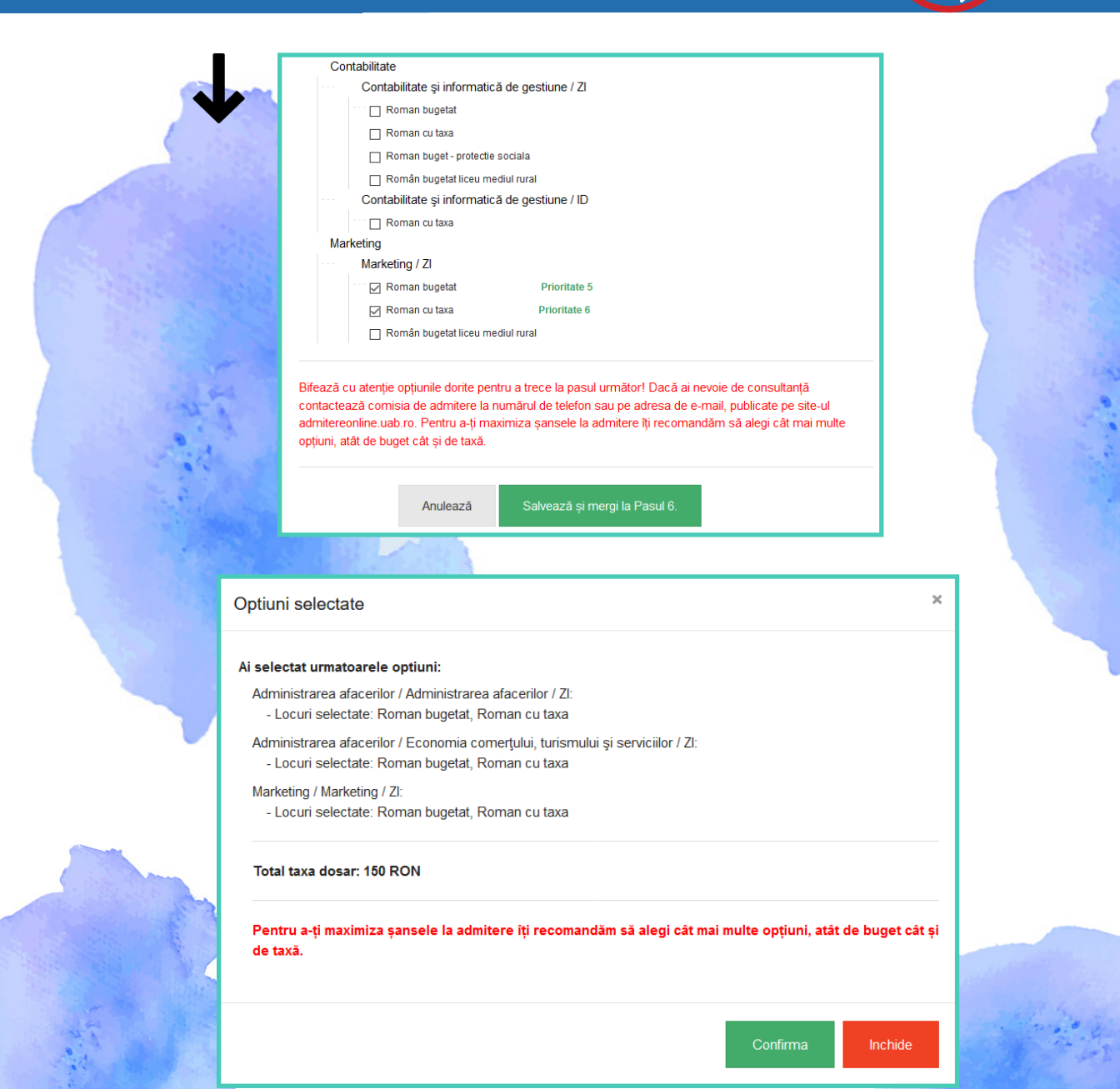

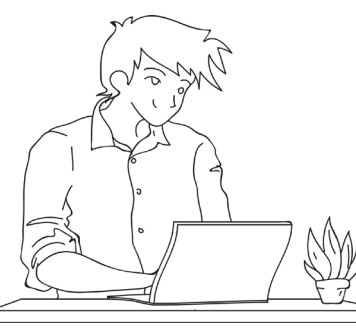

## Con fișa

## Completezi online fișa de înscriere

În funcție de domeniile și programele de studiu selectate la pasul anterior, va trebui să încarci în platformă actele corespunzatoare acestora, în format electronic (.pdf, .jpeg.), cu o dimensiune de maxim 5Mb.

Totodată, în cazul probelor eliminatorii de tipul "Scrisoare de intenție" sau "Eseu motivațional", candidatul are posibilitatea descărcării unui formular tip, completării și ulterior, încărcării acestuia pe platformă.

Facultate: Facultatea de Științe Exacte și Inginerești Concurs: Licență - Științe Exacte și Inginerești

Pas 1 🜩 Pas 2 🜩 Pas 3 🜩 Pas 4 🗭 Pas 5 🗭 Pas 6 🗰 Pas 7 🗭 Pas 8 🗭 Trimite

| Pasul 6. Înscriere dosar                                | - Completare note                                                 |
|---------------------------------------------------------|-------------------------------------------------------------------|
| Atenție! Campurile care sunt marcal<br>corespunzătoare. | te cu stea sunt obligatorii și trebuie completate cu informațiile |
| Media la bacalaureat*                                   | 8.12                                                              |
| Probă 1 BAC*                                            | 7.20                                                              |
| Probă 2 BAC*                                            | 8.16                                                              |
| Probă 3 BAC*                                            | 9                                                                 |
| Anulează                                                | Salvează și mergi la Pasul 7.                                     |

#### Facultate: Facultatea de Stiinte Economice Concurs: Licență - Științe Economice Pas 1 🔶 Pas 2 🌩 Pas 3 🔶 Pas 4 🌩 Pas 5 🌩 Pas 6 🌩 Pas 7 🔶 Pas 8 🍁 Trimite Pasul 7. Înscriere dosar - Upload documente Atenție! Documentele care sunt marcate cu stea sunt obligatorii și trebuie completate cu informațiile corespunzătoare. (?)Act de identitate Încarcă fișierul (maxim 5Mb) ? Certificatul de nastere\* Încarcă fișierul (maxim 5Mb) (?)Diplomă de bacalaureat/Adeverintă de Încarcă fișierul (maxim 5Mb) Absolvire sau echivalent (fată)\* $\bigcirc$ Foaie matricola sau echivalent\* Încarcă fișierul (maxim 5Mb) ? Diplomă de bacalaureat/Adeverință de Încarcă fisierul (maxim 5Mb) Absolvire sau echivalent (verso)\* ? Fotografie format .ipeg Încarcă fișierul (maxim 5Mb) Fotografia se va utiliza ca atare pentru legitimatie. Daca ai scanat fotografia pe o coala A4, aceasta trebuie taiata (eliminand spatiile albe din jurul pozei) inainte de urcare ☑ Declar pe proprie răspundere că am verificat toate fișierele încarcate și confirm că acestea respectă cerințele menționate în ghid.

Licență Masterat

Facultate Concurs

Anulează Salvează și mergi la Pasul 8.

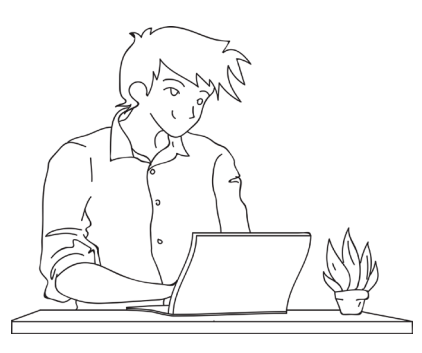

### Completezi online fișa de înscriere

8 În acest pas, ultimul înainte de trimiterea dosarului, poți efectua online plata taxei de înscriere.

Dacă ai ales deja să plătești la casieria universității, prin bancă sau ești scutit la plata taxei de înscriere, va trebui să încarci documentul justificativ.

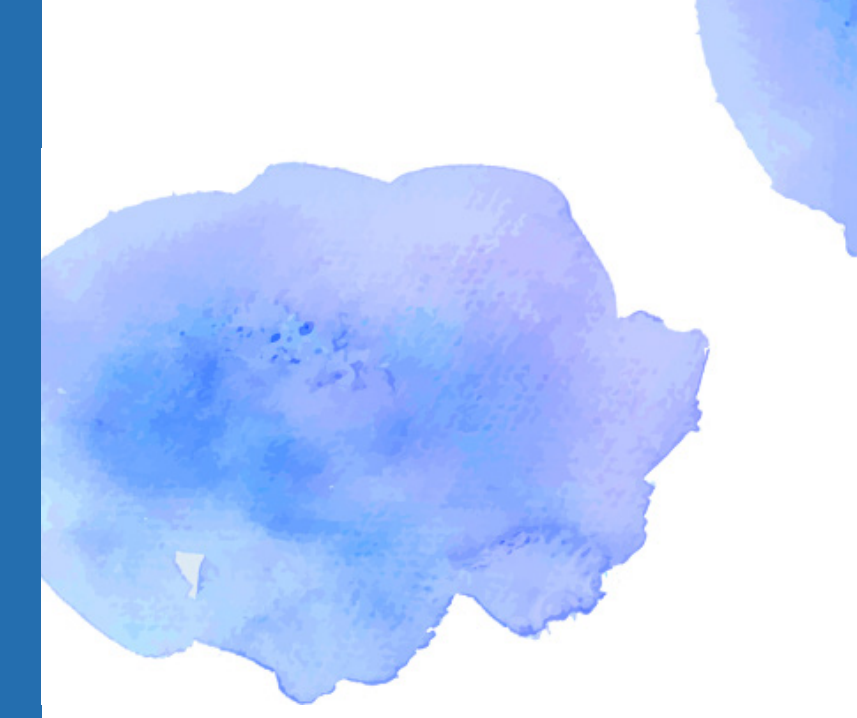

| Contraction of the second second seco | <b>1</b>                                                                         |                                                       |                            |
|----------------------------------------------------------------------------------------------------|----------------------------------------------------------------------------------|-------------------------------------------------------|----------------------------|
| Facultate: Facultatea de Științe Ex<br>Concurs: Licență - Științe Exacte ș                                                                                                    | acte și Inginerești<br>i Inginerești                                             |                                                       |                            |
| Pas 1 🔶 Pas 2 🌩 Pas 3 🌩                                                                                                    | Pas 4 🔶 Pas 5 🌩 Pas 6 🌩                                                          | Pas 7 🔶 Pas 8 🔿                                       | Trimite                    |
| Pasul 8. Înscriere dosa                                                                                                    | r - Plata taxei                                                                  |                                                       |                            |
|                                                                                                    | Valoarea totală a dosarului tău:                                                 | 150                                                   | RON                        |
| Atențiel După efectuarea cu succes<br>vor bloca. Te rugăm să verifici acur                                                                                                    | s a plății, pasul 5 (alegerea opțiunilo<br>atețea datelor introduse în pasii ant | r) și pasul 8 (efectuare<br>eriori, înainte de a efec | a plății) se<br>tua plata! |
| Metoda de plată                                                                                                    | O Card bancar                                                                    |                                                       | ?                          |
|                                                                                                    | Plată la casieria Universitatii                                                  |                                                       |                            |
|                                                                                                    | <ul> <li>Plată prin casieria bancara(OP)</li> </ul>                              |                                                       |                            |
|                                                                                                    | <ul> <li>Scutit la plata taxei de înscriere</li> </ul>                           |                                                       |                            |
| Document justificativ*                                                                                                    | Încarcă fișierul Verifică fișierul înc                                           | ărcat                                                 |                            |
| Anulează                                                                                                    | Salvează Pasul 8                                                                 |                                                       |                            |

Licență Masterat

Facultate Concurs

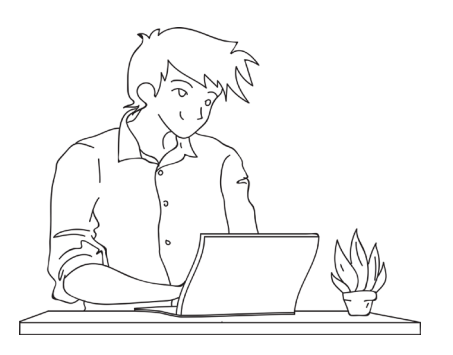

# Trimiți dosarul Image: State of the state of the s

Trimiterea dosarului către comisia de validare este precedată de încă o serie de declarații pe propria răspundere, ce trebuie asumate în mod obligatoriu, prin bifare individuală.

Totodată, sistemul avertizează candidatul asupra blocării accesului la informațiile din dosar, odată cu trimiterea acestuia spre validare și recomandă reverificarea lor.

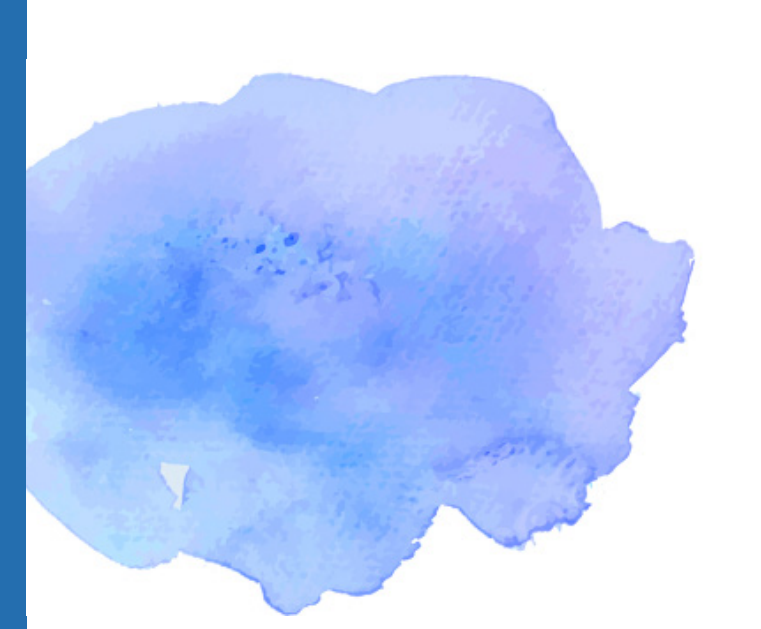

Facultate: Facultatea de Științe Economice Concurs: Licentă - Stiinte Economice

Pas 1 🔶 Pas 2 🌩 Pas 3 🌩 Pas 4 🜩 Pas 5 🌩 Pas 6 🌩 Pas 7 🌩 Pas 8 🜩 Trimite

#### Trimite dosarul

- În calitate de candidat, declar că îmi asum responsabilitatea sub sancțiunea falsului în declarații prevăzut de Codul Penal cu privre la autenticitatea şi corespondenţa dintre documentei digitale/scanate încărate pe platforma de Admitere onine şi cele orginale.
- ☑ În perioada înscrienti declar pe propria răspundere că am luat la cunoştință şi am înțeles prevederile "Regulamentului privind organizarea şi desfăşurarea admiterii la ciclul de studii universitare de licență, masterat şi doctorat". \*
- In perioada înscrieni iau la cunoştinţă faptul că, în situaţia în care sunt declarat admis, am obligația de a depune la încheierea contractului de studii, toate documentele necesare, în conformitate cu prevederile "Regulamentul privind organizarea şi desfăşurarea admiterii la ciclui de studii universitare de licenţă, masterat şi doctorat".
- În perioada înscrierii toate plățile efectuate pentru finalizarea sesiunii de admitere la Universitate sunt nereturnabile.
- UNIVERSITATEA "1 DECEMBRIE 1918" DIN ALBA IULIA vă informează prin prezenta despre prelucrarea datelor dumneavoastră personale si drepturile pe care le aveti în conformitate cu REGULAMENTUL (UE) 2016/679 al Parlamentului European si al Consiliului. Categorii de date personale prelucrate de către UAB: date personale de identificare, date cu caracter personal privind familia, privind starea socială specială, privind educația, privind sănătatea, imaginea, vocea, înregistrările video ale persoanelor fizice și adresa IP. Scopurile în care sunt prelucrate datele cu caracter personal, precum și temeiul juridic al prelucrării: persoana vizată și-a dat consimțământul pentru prelucrarea datelor sale cu caracter personal; prelucrarea este necesară pentru executarea unui contract la care persoana vizată este parte sau pentru a face demersuri la cererea persoanei vizate înainte de încheierea unui contract: prelucrarea este necesară în vederea îndeplinirii unei obligații legale care îi revine Operatorulu Prelucrarea este necesară în scopul înscrierii în învățământul superior, executării contractelor si a raporturilor juridice specifice procesului de învătământ, raportare în bazele de date UMS. RMUR, pentru activitătile necesare în vederea îndeplinirii scopului pentru care instituția a fost creată, fiind folosite și pentru analize, prelucrări statistice și arhivare, comunicări sau raportări către autoritățile, instituțiile sau agențiile de stat abilitate, în vederea îndeplinirii unei obligații legale care îi revine Operatorului, solutionarea petitiilor, solicitărilor și a potențialelor litigii, în interesul legitim al Universității pentru recuperarea creanțelor, asigurarea măsurilor de securitate. Perioada pentru care vor fi stocate datele cu caracter personal este până la expirarea termenelor de arhivare legale. Persoanele cărora li se prelucrează datele cu caracter personal au următoarele drepturi; de acces, la rectificare, la stergerea datelor, la restrictionarea prelucrării, la portabilitatea datelor, de a se opune, dreptul de a nu face obiectul unei decizii bazate exclusiv pe prelucrarea automată, inclusiv crearea de profiluri Pentru orice întrebări sau nemultumiri te poți adresa responsabilului nostru pentru prelucrarea datelor prin e-mail la protectiadatelor@uab.ro Prin trimiterea acestui formular am luat la cunoștință despre colectarea și prelucrarea datelor mele cu caracter personal și declar că sunt de acord cu termenii și condițiile de mai sus. \*

Atenție! Dosarul trimis nu mai poate fi editat ulterior! Te rugăm să verifici cu atenție toate datele completate, înainte de a trimite dosarul!

Dacă în intervalul 8-17 iulie doriți să interveniți asupra dosarului vă rugăm să contactați comisia de admitere a facultății la adresa de e-mail publicată pe site-ul de Admitere online.

Trimite dosarul

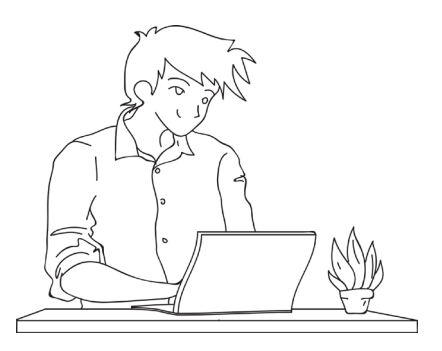

### Trimiți dosarul pentru validare

#### ANA,

Statusul dosarului din acest moment, atât din punct de vedere financiar, cât și al actelor atașate acestuia, este "Dosar în așteptare".

| Dosarul meu                           |                                             |                            |
|---------------------------------------|---------------------------------------------|----------------------------|
| Dosar Universitate - N                | lr. 36                                      |                            |
| Sesiunea de admitere:                 | Licență Iulie 2020                          | Descarcă fișa de înscriere |
| Facultatea:                           | Facultatea de Științe Exacte și Inginerești |                            |
| Concursul de admitere:                | Licență - Științe Exacte și Inginerești     |                            |
| Numele<br>candidatului:               | POPESCU ANA                                 |                            |
| Medie bacalaureat:                    | 8.12                                        |                            |
| Stadiul de înscriere<br>al dosarului: | Dosar înscris                               |                            |
| Stadiul financiar al<br>dosarului:    | Dosar în așteptare                          |                            |
| Stadiul de validare<br>al actelor:    | Dosar în așteptare                          |                            |
| Opțiune admisă :                      |                                             |                            |

Ulterior transmiterii dosarului:

1. vei putea vizualiza, salva și lista fișa de înscriere, direct din contul tău, creat pe platforma de înscriere online la admitere.

2. vei primi pe adresa de email, declarată la crearea contului, confirmarea automată din partea sistemului privind preluarea dosarului, precum și fișa de înscriere, generată conform formatului standard utilizat la nivelul aplicației. Universitatea a primit dosarul tău nr. 1 pe care l-ai completat pe portalul de admitere, pentru sesiunea SESIUNE LICENTA-IULIE 2020, la nivelul Facultății de Științe Exacte și Inginerești, concurs CONCURS ADMITERE 2020 – INGINERIE CIVILĂ"

#### Dosarul conține următoarele informații: POPESCU ANA,

În attachment, vei găsi fișa de înscriere. Legitimația de concurs va fi transmisă după validarea dosarului de către comisia de admitere, în maxim 24 de ore.

Te rugăm să verifici aceste documente și să ne contactezi dacă ai neclarități.

#### Îți mulțumim, Cu drag, Echipa de Admitere a Universității

Din momentul în care ai trimis dosarul electronic către validare, Universitatea are acces la datele tale, pentru a efectua verificările necesare în vederea înscrierii.

Vei fi notificat, atât pe adresa de email declarată, cât și în contul tău din aplicație, referitor la starea dosarului tău.

- Dacă dosarul tău necesită modificări (de exemplu, un document nu este suficient de lizibil), vei primi un mesaj în care ți se menționează exact motivul invalidării. Dosarul ți se va redeschide exact unde trebuie să operezi modificarea, după care îl poți retrimite către validare.

- Dacă totul este corespunzător, iar dosarul tău a fost validat financiar și din punct de vedere al documentelor încărcate, vei putea vizualiza, salva și lista Legitimația de concurs, direct din contul tău, creat pe platforma de înscriere online la admitere, sau din emailul primit pe adresa declarată.

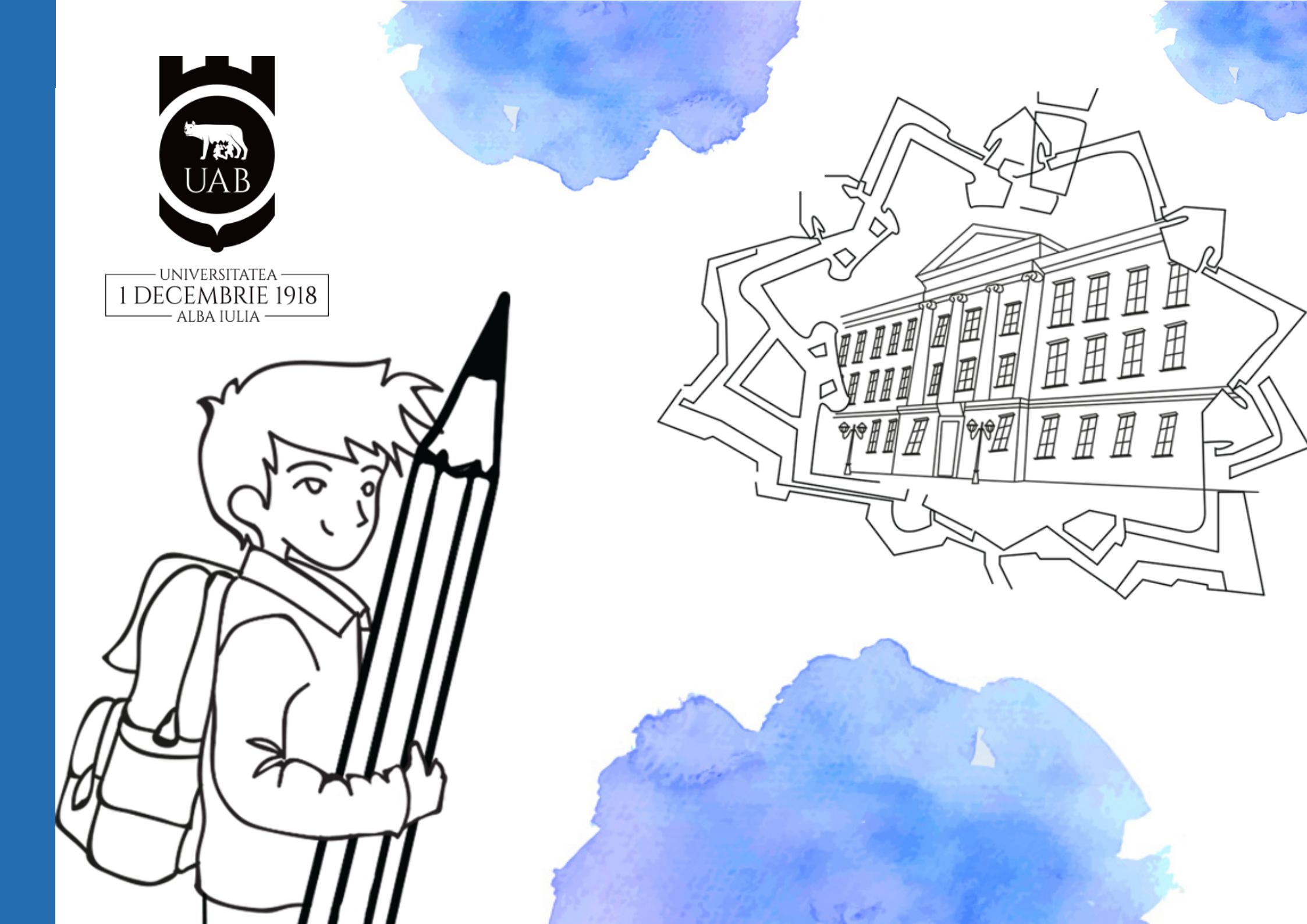